#### Aufruf der Webseite "Audig" über Ihren Internetbrowser

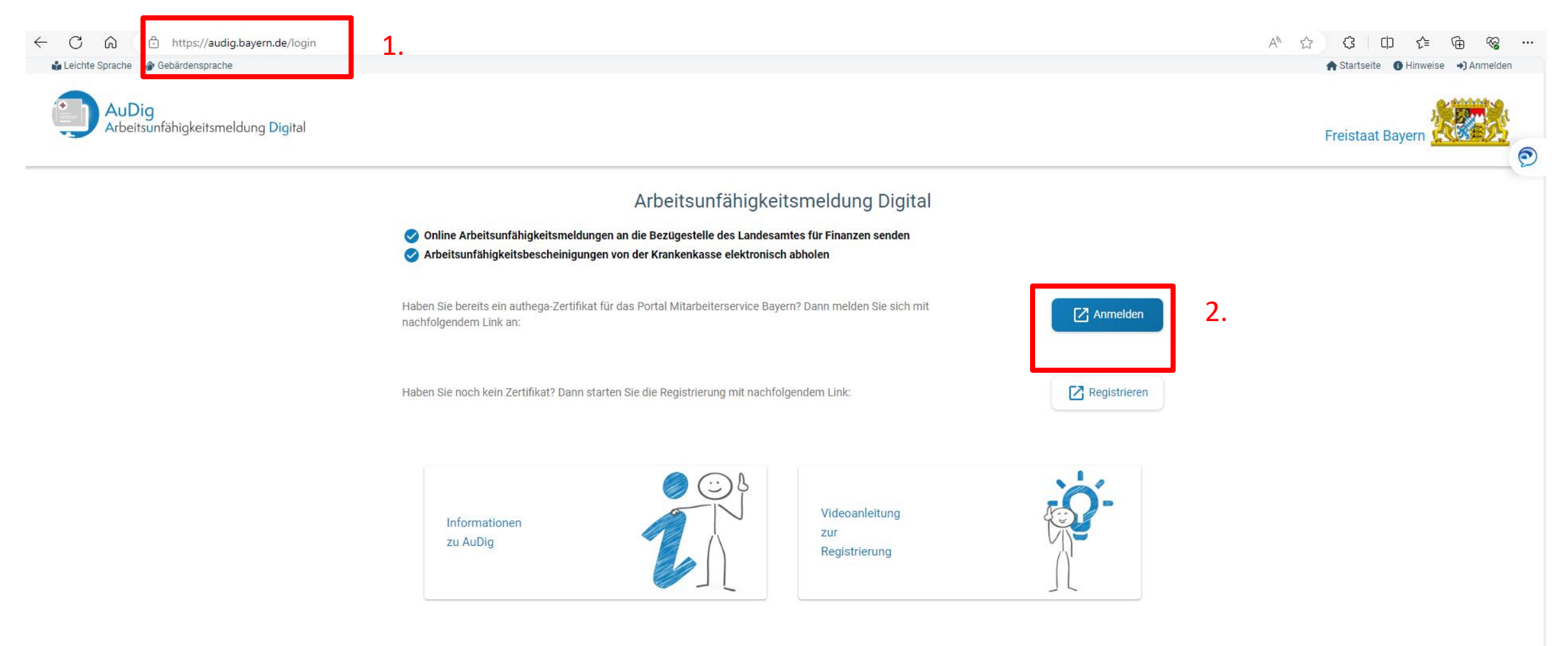

### Anmeldung bei Audig mithilfe Ihres persönlichen Authega-Zertifikats

https://www.authega.bayern.de/gate/web/ui/lff/login/basis С ŵ  $\leftarrow$ authega® Hilfe 😮 O Benutzerkonto erstellen Login Portalauswahl > PersonalID Bayern > Login Personal**ID** Bayern Wo finde ich meine heruntergeladene  $\square$ Mein Benutzerkonto Login Zertifikatsdatei? Sie können auch nach der abgespeicherten Zertifikatsdatei suchen. Nutzen Sie dazu die Datenschutz \_\_\_\_\_\_ =0 Zertifikatsdatei Suche Ihres Betriebssystems (z.B. Windows) und geben Sie als Suchbegriff folgendes ein: Wo ist Ihre Zertifikatsdatei gespeichert? \*.pfx ? Hilfe/FAQ Erklärvideos zur Registrierung oblige ○ Im Browser (Komfort-Login) 囯 Signaturkarte In einem Ordner im Computer Zertifikatsdatei 1. Authega-Zertifikat auswählen: "authega Iff ... ..." Durchsuchen Auswählen Passwort 2. Persönliches Passwort eingeben ۲ Zertinkatsuater für schnellen Login im browser speichern, bitte beachten Sie die Hinweise zum Komfort-Login. Bitte beachten Sie die Nutzungsbedingungen und Datenschutzerklärung der PersonalID Bayern. Login 3. "Login" anklicken

## Anlegen eines neuen Krankheitsvorgangs

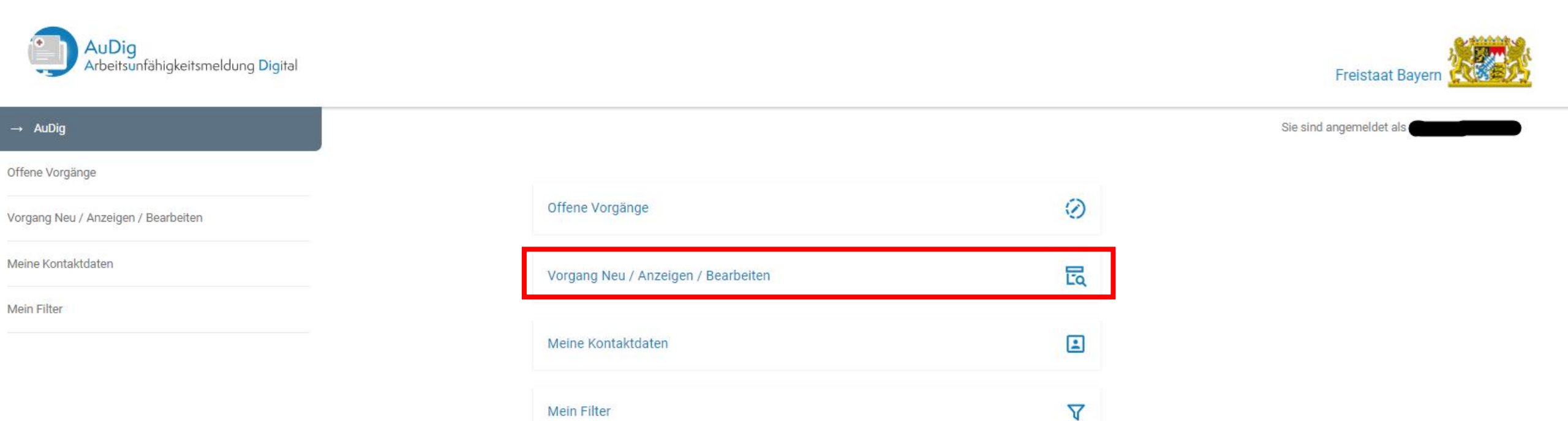

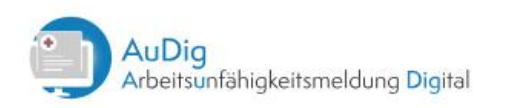

Freistaat Bayern

| → AuDig                             | Vorgang Neu / Ar                           | Sie sind angemeldet als |         |              |              |                 |                        |
|-------------------------------------|--------------------------------------------|-------------------------|---------|--------------|--------------|-----------------|------------------------|
| Offene Vorgänge                     |                                            |                         |         |              |              |                 |                        |
| Vorgang Neu / Anzeigen / Bearbeiten | I. Nachname der erkrankten Person eingeben |                         |         |              |              |                 | Filtern 🍸              |
| Meine Kontaktdaten                  |                                            |                         |         |              |              |                 |                        |
| Mein Filter                         | Personalnummer                             | Name                    | Vorname | Geburtsdatum | Dienststelle | Personalbereich | Personalteilbereich    |
|                                     |                                            | -                       | -       | -            | 0501007      | 0988            | KM 2. Person auswählen |

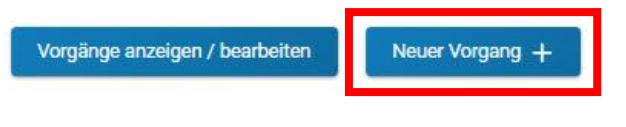

3. Neuen Vorgang anlegen

# Vorliegend wird beispielhaft die Fallgruppe "Krankheit mit Attest" dargestellt.

letzte Änderung: - Bitte alle mit \* gekennzeichneten Felder ausfüllen!

| Abbrechen                                           | Übersicht Vorgänge                                  |                            |                        | Speichern         |
|-----------------------------------------------------|-----------------------------------------------------|----------------------------|------------------------|-------------------|
| Neuer Abschnitt                                     |                                                     |                            |                        | ^                 |
| 🗸 Grunddaten                                        | Arbeitszeit                                         | Atteste                    | 🔒 Unfall               | Gesundmeldung     |
| Grund der Arbeitsunfähigkeit *                      | <ul> <li>Beginn der A</li> <li>03.06.202</li> </ul> | rbeitsunfähigkeit * 💼 Vora | ussichtliches Ende 🛅 🔒 |                   |
| Gesetzlich Privat     Abruf der eAU erforderlich? * | Daten nacheinand                                    | er auswählen bzw.          | . eintragen            |                   |
| ● Ja ○ Nein                                         |                                                     |                            |                        |                   |
|                                                     |                                                     |                            |                        | Abschnitt löschen |

# Hier wählen Sie die Arbeitszeitverteilung der erkrankten Person aus.

|                                   | Allesie                                      | ✓ Arbeitszeit                               | ✓ Grunddaten                                   |
|-----------------------------------|----------------------------------------------|---------------------------------------------|------------------------------------------------|
| igieren Sie Diese gegebenenfalls. | angs vorbelegt. Bitte überprüfen Sie die Dat | den anhand des zuletzt gespeicherten Vorgar | Achtung: Die Arbeitszeiten wurd                |
|                                   |                                              |                                             |                                                |
|                                   |                                              |                                             |                                                |
|                                   |                                              | letzten halben Jahr                         | Regelmäßige Arbeitszeit im I                   |
|                                   |                                              |                                             | Arbeitszeitmodell                              |
|                                   |                                              |                                             | 5 Tage Woche (Mo-Fr)                           |
|                                   |                                              | nax. 6 Tage)                                | <ul> <li>Regelmäßige Arbeitstage (n</li> </ul> |
|                                   |                                              | Do Fr Sa So                                 | Mo Di Mi                                       |
|                                   |                                              |                                             | Anmerkungen                                    |
|                                   |                                              |                                             | 0                                              |
|                                   |                                              |                                             | Max. 100 Zeichen                               |
|                                   |                                              | nax. 6 Tage)<br>Do Fr Sa So                 | Regelmäßige Arbeitstage (n     Mo Di Mi        |

Abschnitt löschen

# Der Reiter "Atteste" wird automatisch befüllt, sobald Atteste zum Abruf bereitstehen und diese systemseitig eingespielt sind.

#### letzte Änderung: - Bitte alle mit \* gekennzeichneten Felder ausfüllen!

| Abbrechen                           | Übersicht     | Vorgänge |        | Speichern         |
|-------------------------------------|---------------|----------|--------|-------------------|
| Neuer Abschnitt                     |               |          |        | ^                 |
| 🗸 Grunddaten                        | ✓ Arbeitszeit | Atteste  | Onfall | Gesundmeldung     |
| Aktuell noch keine Daten vorhanden. |               |          |        |                   |
| Neues Privat-/Papierattest +        | 0             |          |        |                   |
|                                     |               |          |        | Abschnitt löschen |

Der Abruf der Atteste kann bis zu zwei Wochen dauern. Sobald ein Attest eingespielt ist, wird Ihnen dies, wie unten abgebildet, angezeigt. Zusätzlich erscheint ein blauer Haken im Reiter "Atteste".

latzta Änderung: 03.06.2024 - Bitta alla mit \* gekennzeichneten Felder ausfüllen.

| Abbrechen                          | Übersicht Vorg | gänge     | Neuer Abschnitt | Speichern     |
|------------------------------------|----------------|-----------|-----------------|---------------|
| 3.06.2024 - (Krankheit mit Attest) |                |           | _               |               |
| ✓ Grunddaten                       | ✓ Arbeitszeit  | ✓ Atteste | 🔒 Unfall        | Gesundmeldung |
|                                    |                |           |                 |               |

# Nun befüllen Sie im Reiter "Gesundmeldung" die markierten Felder. Anschließend gehen Sie auf "Speichern" und schließen den Vorgang ab.

| 06.2024 - 15.06.2024 (Krankheit mit Atte | est)                                                                                |                                                      |                           |                                       |  |
|------------------------------------------|-------------------------------------------------------------------------------------|------------------------------------------------------|---------------------------|---------------------------------------|--|
| ✓ Grunddaten                             | ✓ Arbeitszeit                                                                       | ✓ Atteste                                            | 🔒 Unfall                  | ✓ Gesundmeldung                       |  |
| Dienstantritt<br>17.06.2024              | Dienstantritt ist o<br>Tag, an dem die d                                            | der Tag des tatsächlichen<br>Arbeitnehmerin bzw. der | Dienstantritts bzw. in de | en Schulferien der<br>rbeitsfähig war |  |
| Endedatum letztes Attest<br>15.06.2024   | Endedatum letztes Attest ist der letzte Tag, für den eine Krankschreibung vorliegt. |                                                      |                           |                                       |  |
|                                          |                                                                                     |                                                      |                           |                                       |  |
| Sonstige Mitteilung an die Bezügestelle  |                                                                                     |                                                      |                           |                                       |  |

### Nun ist der Krankheitsvorgang abgeschlossen.

letzte Änderung: 11.06.2024 - Bitte alle mit \* gekennzeichneten Felder ausfüllen!

| Speichern erfolgreich und Vorgang abges<br>Vorgang mit Abschnittsdaten vollständig erfasst ur | schlossen<br>nd gespeichert. |                                             |                        | 0                 |
|-----------------------------------------------------------------------------------------------|------------------------------|---------------------------------------------|------------------------|-------------------|
| Abbrechen                                                                                     | Ŭ                            | ibersicht Vorgänge                          |                        | Speichern         |
| ab 03.06.2024 - 15.06.2024 (Krankheit mit Atte                                                | st)                          |                                             |                        | ^                 |
| ✓ Grunddaten                                                                                  | ✓ Arbeitszeit                | 🗸 Atteste                                   | Dunfall                | ✓ Gesundmeldung   |
| Grund der Arbeitsunfähigkeit *<br>Krankheit mit Attest                                        | •                            | Beginn der Arbeitsunfähigkeit * 103.06.2024 | Voraussichtliches Ende | <b>₽</b>          |
| Art der Versicherung *                                                                        |                              |                                             |                        |                   |
| Gesetzlich OPrivat                                                                            |                              |                                             |                        |                   |
| Abruf der eAU erforderlich? *                                                                 |                              |                                             |                        |                   |
| ) Ja 🔿 Nein                                                                                   |                              |                                             |                        |                   |
|                                                                                               |                              |                                             |                        | Abschnitt löschen |

Sie können sich diesen jederzeit im Hauptmenü unter "Vorgang neu / Anzeigen / Bearbeiten" ansehen bzw. bei Bedarf nachträgliche Korrekturen vornehmen.

Zur nachträglichen Löschung eines gesamten Vorgangs bzw. von einzelnen Abschnitten ist ein ggf. vorhandener Eintrag im Feld "Dienstantritt" zunächst zwingend zu entfernen. Nach erfolgtem "Speichern" kann die Löschung erfolgen. Soweit notwendig, ist das Feld "Dienstantritt" anschließend wieder zu belegen.